## Návod k instalaci

Ve vyšších verzích OS než Windows XP je možné Demo spustit pomocí programu DOSBox, který je zdarma ke stažení na <u>http://www.dosbox.com</u>

Po instalaci DOSBoxu ve vlastnostech (kliknout na ikonu zástupce na ploše pravým tlačítkem) upravte pole "cíl (target)" následovně:

K původnímu "C:\...\DOSBox.exe" -userconf připište -c "mount c c:\DEMO" -c c: , kde příkaz -c "mount c c:\DEMO" připojí adresář c:\DEMO na disku c, kde se nachází obsah archivu demo.zip a příkazem -c c: se přepnete do tohoto adresáře.

Pokud tedy archiv demo.zip rozbalíte do jinak označeného adresáře a na jinak označený disk, musíte příkaz přizpůsobit.

Po spuštění programu DOSBox se v ideálním případě objeví v okně programu C: >\_ čekající na příkaz. Demoprogramy teď musíte spouštět .bat soubory, čili vypsáním některého z příkazů:

| krivky1.bat | …křivky             |
|-------------|---------------------|
| krivky2.bat | kinematika          |
| krivky3.bat | kinematika          |
| rotpl.bat   | rotační plochy      |
| rozpl.bat   | rozvinutelné plochy |
| sropl.bat   | šroubové plochy     |

Pro zvětšení okna DOSBoxu na celou obrazovku lze použít jako **přepínač** kombinaci kláves **Alt+Enter**, pro "vysvobození" kurzoru z okna DOSBoxu pak **Ctrl+Alt+F10**.

Případné dotazy při potížích s instalací posílejte na adresu <u>marta.hlavova@fs.cvut.cz</u>, dotazy ohledně samotných demoprogramů pak na jejich autora – <u>petr.mertl@fs.cvut.cz</u>